## Posibilidad de visualizar las facturas por objeto desde la opción del contribuyente.

Ingresar por la opción Facturación y Recaudo.

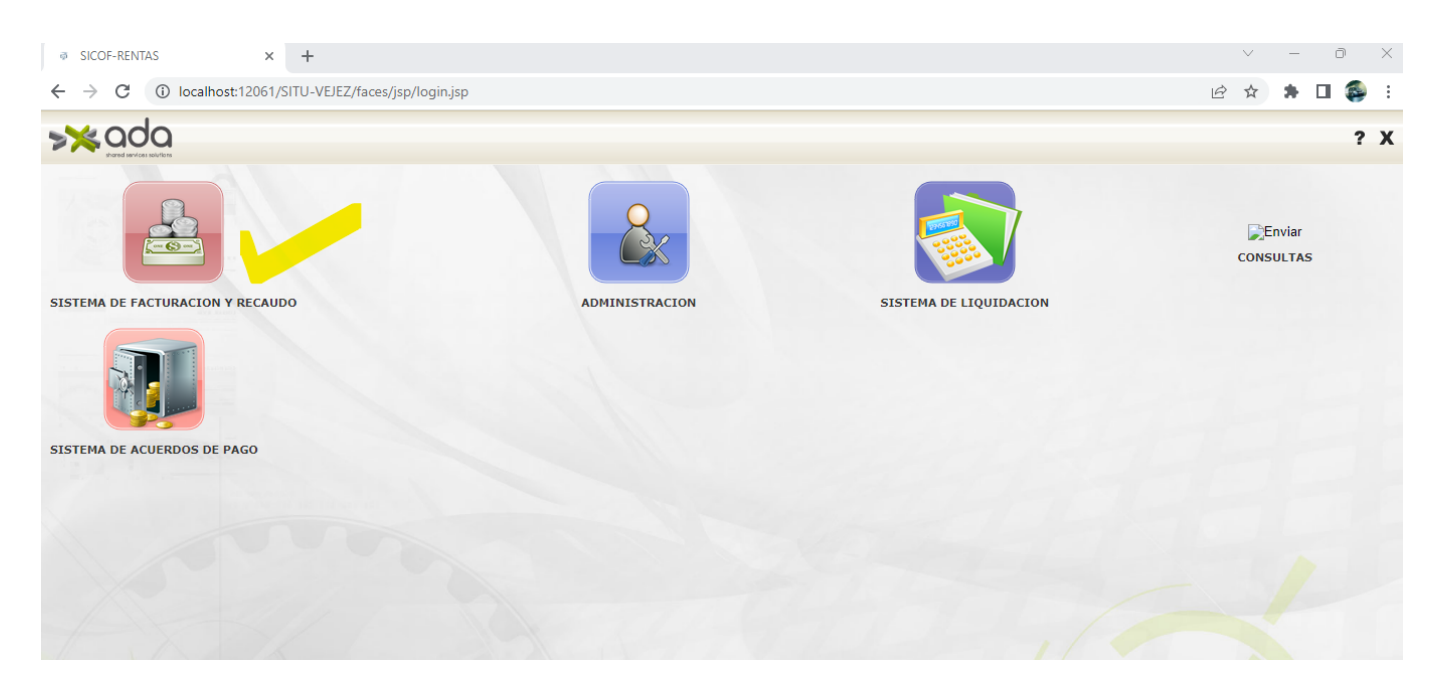

## Dar clic en CONSULTAS/Contribuyente.

| Ø Recaudo - Google Chrome                                                         | - 0  | $\times$ |
|-----------------------------------------------------------------------------------|------|----------|
| localhost:12061/SITU-VEJEZ/faces/jsp/frame.jsp?aplicacion=Recaudo&coAplicacion=24 |      |          |
|                                                                                   | 2, 7 | ? X      |
| CONFIGURACION Y PARAMETROS                                                        |      |          |
| MOVIMIENTOS                                                                       |      |          |
| CONSULTAS                                                                         |      |          |
| Contribuyente                                                                     |      |          |
| Estado de Cuenta                                                                  |      |          |
| REPORTES                                                                          |      |          |
|                                                                                   |      |          |
|                                                                                   |      |          |
|                                                                                   |      |          |
|                                                                                   |      |          |
|                                                                                   |      |          |
|                                                                                   |      |          |
|                                                                                   |      |          |

Seleccionar identificación, filtro "contenga", se ingresa el nit y da clic en la lupa de la derecha.

Last

update: 2023/05/17 ada:sicoferp:rentas.carterarecaudo.contribuyente\_pda http://wiki.adacsc.co/doku.php?id=ada:sicoferp:rentas.carterarecaudo.contribuyente\_pda 18:56

#### $\Box$ $\times$ 🧖 Recaudo - Google Chrome () localhost:12061/SITU-VEJEZ/faces/jsp/frame.jsp?aplicacion=Recaudo&coAplicacion=24 >×ada ₽, ? X CONFIGURACION Y PARAMETROS 🔲 🗙 🔊 🚔 🖉 0 MOVIMIENTOS CONSULTAS Consulta Detalle Facturas Objetos Declaraciones Gestión Tributaria Contribuyente Identificacion ✓ Contenga ✓ 890981367 ) y 🕶 🕂 - Q Estado de Cuenta MAESTRO TERCEROS REPORTES NIT Nombre MUNICIPIO DE TOLEDO 0 890,981,387.5 Total: 1 $\bigcirc$ Cedula O Matricula ○ No. 🔿 Placa 🔿 Linea Factura Nombre Identificacion Establecimiento Titulo Telefonica Catastral Predio Ficha Vehiculo Anterior ente Sigu

### Clic en pestaña "factura"

| Recaudo - Google Chrome                   |                                                                                                    |        | - 0             |
|-------------------------------------------|----------------------------------------------------------------------------------------------------|--------|-----------------|
| Iocalhost:12061/SITU-VEJEZ/faces/j        | sp/frame.jsp?aplicacion=Recaudo&coAplicacion=24                                                                                                    |        |                 |
|                                           |                                                                                                    |        | 2, ?            |
| CONFIGURACION Y PARAMETROS<br>MOVIMIENTOS | 🕞 🗔 🗙 🖒 🚍 🔌                                                                                                    |        |                 |
| CONSULTAS                                 | Consulta Detalle Facturas Objetos Declaraciones Gestión Tributaria                                                                                                    |        |                 |
| Contribuyente                             | and the second second s |        |                 |
| Estado de Cuenta                          | NIT 890,981,367.5                                                                                                    |        |                 |
| REPORTES                                  | Nombre MUNICIPIO DE TOLEDO                                                                                                    |        |                 |
|                                           | Dirección                                                                                                    |        |                 |
|                                           | Teléfono                                                                                                    |        |                 |
|                                           |                                                                                                    |        |                 |
|                                           |                                                                                                    |        |                 |
|                                           | CONCEPTOS                                                                                                    |        |                 |
|                                           | Concepto                                                                                                    | Nombre | Saldo           |
|                                           | Total: 0                                                                                                    |        |                 |
|                                           |                                                                                                    |        |                 |
|                                           |                                                                                                    |        | Valor Total .00 |
|                                           |                                                                                                    |        |                 |
|                                           |                                                                                                    |        |                 |
|                                           |                                                                                                    |        |                 |

| Recaudo - Google Chrome            |                               |                                         |           |                  |                     |          |         |        |         | —             |      |  |
|------------------------------------|-------------------------------|-----------------------------------------|-----------|------------------|---------------------|----------|---------|--------|---------|---------------|------|--|
| localhost:12061/SITU-VEJEZ/faces/j | sp/frame.jsp?aplicacion=Recau | do&coAplicacion=24                      |           |                  |                     |          |         |        |         |               |      |  |
|                                    |                               |                                         |           |                  |                     |          |         |        |         |               | 2, ? |  |
| ONFIGURACION Y PARAMETROS          |                               | רא 🖨                                    |           |                  |                     |          |         |        |         |               |      |  |
| DNSULTAS                           | Consulta Detaile Factu        | uras Objetos Declar                     | aciones   | Gestión Tributar | ia                  |          |         |        |         |               |      |  |
| ntribuyente                        | and the second second         |                                         | _         |                  |                     |          |         |        |         |               |      |  |
| tado de Cuenta                     | FACTURAS                      |                                         |           |                  |                     |          |         |        |         |               |      |  |
| PORTES                             | Consecutivo                   | Fecha Vencimiento                       | Valor     | Fuente           | Forma Pago          | Vigencia | Periodo | Objeto | Acuerdo | Seleccionar   |      |  |
|                                    | 0 45478                       | 31/12/2022                              | 4,647,633 | CUOTA PARTE PEN  | NOMINA PENSIONADO   | 2019     | 2019-1  | 0      | 0       |               |      |  |
|                                    | Tot                           | al Facturas .00                         |           | SE F             | EQUIERE RE-FACTURA  | ACION    |         | .1.    | -       |               |      |  |
|                                    |                               |                                         |           | С                | onceptos Liquidados | 5        |         |        |         |               |      |  |
|                                    | Concepto                      |                                         |           | Valor Unit       | ario                |          | Saldo   |        |         | Vigencia      |      |  |
|                                    | Valor Factura                 | Valor Factura: .00 Periodo Desde 9999-9 |           |                  |                     |          |         |        |         | Periodo Hasta |      |  |
|                                    |                               | The Real                                | 1         |                  |                     |          |         |        |         | T             |      |  |

# Dar clic a pestaña "objetos"

| Recaudo - Google Chrome                   |                                |                   |                                |                               |                 | >                       |  |  |  |
|-------------------------------------------|--------------------------------|-------------------|--------------------------------|-------------------------------|-----------------|-------------------------|--|--|--|
| Iocalhost:12061/SITU-VEJEZ/faces/j        | jsp/frame.jsp?aplicacion=Recau | ido&coAplicacion= | 24                             |                               |                 |                         |  |  |  |
|                                           |                                |                   |                                |                               |                 | 2, ? )                  |  |  |  |
| CONFIGURACION Y PARAMETROS<br>MOVIMIENTOS |                                | ۳ 🖨               |                                |                               |                 |                         |  |  |  |
| CONSULTAS                                 | Consulta Detalle Facto         | uras Objetos De   | claraciones Gestión Tributaria |                               |                 |                         |  |  |  |
| Contribuyente                             |                                |                   |                                |                               |                 |                         |  |  |  |
| Estado de Cuenta                          | OBJETOS                        |                   |                                |                               |                 |                         |  |  |  |
| REPORTES                                  | Objeto                         | Saldo             | Nombre                         |                               | Dirección       | Es                      |  |  |  |
|                                           | 0 53896                        | 0                 | CUOTA PARTE PENSIONAL: VEJEZ   |                               |                 | N                       |  |  |  |
|                                           | 53896                          | Ō                 | CUOTA PARTE PENSIONAL: VEJEZ   |                               |                 | S                       |  |  |  |
|                                           | Total: 2                       |                   |                                |                               |                 |                         |  |  |  |
|                                           |                                |                   |                                |                               |                 |                         |  |  |  |
|                                           | 4                              |                   |                                |                               |                 |                         |  |  |  |
|                                           |                                |                   |                                |                               |                 |                         |  |  |  |
|                                           |                                |                   |                                |                               |                 |                         |  |  |  |
|                                           |                                |                   |                                |                               |                 |                         |  |  |  |
|                                           | FACTURAS                       |                   |                                |                               |                 |                         |  |  |  |
|                                           | Consecutivo                    | Fecha Vencimien   | to Fecha Cambio Estado Estado  | o Valor Capital Valor Interes | s Saldo Tipo Ob | servación Fecha Recargo |  |  |  |
|                                           | Total: 0                       |                   |                                |                               |                 |                         |  |  |  |
|                                           |                                |                   |                                |                               |                 |                         |  |  |  |
|                                           |                                |                   | and a strength hid of the same |                               |                 |                         |  |  |  |
|                                           |                                |                   |                                |                               |                 |                         |  |  |  |

# Damos clic en el índice del objeto

update: 2023/05/17 ada:sicoferp:rentas.carterarecaudo.contribuyente\_pda http://wiki.adacsc.co/doku.php?id=ada:sicoferp:rentas.carterarecaudo.contribuyente\_pda 18:56

| 🖗 Recaudo - Google Chrome                 |             |                       |                     |                           |                   |               |               |           | -       | - 0 ×        |
|-------------------------------------------|-------------|-----------------------|---------------------|---------------------------|-------------------|---------------|---------------|-----------|---------|--------------|
| localhost:12061/SITU-VEJEZ/faces/j        | sp/frame.j: | sp?aplicacion=Recaudo | o&coAplicacion=24   |                           |                   |               |               |           |         |              |
|                                           |             |                       |                     |                           |                   |               |               |           |         | <b>₽</b> ? X |
| CONFIGURACION Y PARAMETROS<br>MOVIMIENTOS |             |                       | ካ 블 🔌               |                           |                   |               |               |           |         |              |
| CONSULTAS                                 | Cons        | ulta Detalle Factura  | as Objetos Declarad | ciones Gestión Tributaria |                   |               |               |           |         |              |
| Contribuyente                             |             |                       |                     |                           |                   |               |               |           |         |              |
| Estado de Cuenta                          | OBJI        | ETOS                  |                     |                           |                   |               |               |           |         |              |
| REPORTES                                  |             | Objeto                | Saldo               | Nombre                    |                   |               | Direc         | ción      |         | Es           |
|                                           | 0           | 53896                 | 0 CUOT              | A PARTE PENSIONAL: VEJEZ  |                   |               |               |           |         | N            |
|                                           | 1           | 53896                 | 0 CUOT              | A PARTE PENSIONAL: VEJEZ  |                   |               |               |           |         | S            |
|                                           | Total       | : 2                   |                     |                           |                   |               |               |           |         |              |
|                                           |             |                       |                     |                           |                   |               |               |           |         |              |
|                                           | •           |                       |                     |                           |                   |               |               |           |         | -            |
|                                           |             |                       |                     |                           |                   |               |               |           |         |              |
|                                           |             |                       |                     |                           |                   |               |               |           |         |              |
|                                           | FAC         | TURAS                 |                     |                           |                   |               |               |           |         |              |
|                                           |             | Consecutivo           | Fecha Vencimiento   | Fecha Cambio Estado       | Estado            | Valor Capital | Valor Interes | Saldo     | Тіро    | ¢            |
|                                           | 0           | 46825                 | 13/06/2019          |                           | ANULADO ()        | 201           | 1,303,261     | 1,303,462 | ABONO   |              |
|                                           | 1           | 45663                 | 20/02/2019          |                           | CANCELADO (08/02/ | 0             | 1,700,869     | 1,700,869 | ABONO   |              |
|                                           | 2           | 45810                 | 09/02/2019          |                           | CANCELADO (25/01/ | 20,097        | 1,623,205     | 1,643,302 | ABONO   |              |
|                                           | 3           | 45478                 | 31/01/2019          | 24/01/2019                | ACTIVA            | 20,298        | 4,914,982     | 4,647,633 | FACTURA |              |
|                                           | 4           | 45379                 | 23/01/2019          |                           | CANCELADO (02/01/ | 58,800        | 1,904,537     | 1,983,337 | ABONO   |              |

La interfaz muestra el correspondiente listado de facturas relacionadas.

| Recaudo - Google Chrome            |             |                      |                    |                            |                   |               |               |           | -       |        |
|------------------------------------|-------------|----------------------|--------------------|----------------------------|-------------------|---------------|---------------|-----------|---------|--------|
| localhost:12061/SITU-VEJEZ/faces/j | sp/frame.js | sp?aplicacion=Recaud | o&coAplicacion=24  |                            |                   |               |               |           |         |        |
|                                    |             |                      |                    |                            |                   |               |               |           |         | 2, ?   |
| CONFIGURACION Y PARAMETROS         |             |                      | ካ 븕 🔌              |                            |                   |               |               |           |         |        |
| CONSULTAS                          | Cons        | sulta Detalle Factur | as Objetos Declara | aciones Gestión Tributaria | 1                 |               |               |           |         |        |
| Contribuyente                      |             |                      |                    |                            |                   |               |               |           |         |        |
| Estado de Cuenta                   | OBJE        | ETOS                 |                    |                            |                   |               |               |           |         |        |
| REPORTES                           |             | Objeto               | Saldo              | Nombre                     |                   |               | Direc         | ción      |         | E      |
|                                    | 0           | 53896                | 0 CUC              | TA PARTE PENSIONAL: VEJEZ  |                   |               |               |           |         | N      |
|                                    | 1           | 53896                | 0 CUC              | TA PARTE PENSIONAL: VEJEZ  |                   |               |               |           |         | s      |
|                                    | Total       | : 2                  | -                  |                            |                   |               |               |           |         |        |
|                                    | FAC         | TURAS                |                    | bert saint saint           |                   |               |               |           |         | ,<br>I |
|                                    |             | Consecutivo          | Fecha Vencimiente  | Fecha Cambio Estado        | Estado            | Valor Capital | Valor Interes | Saldo     | Тіро    |        |
|                                    | 0           | 46825                | 13/08/2019         |                            | ANULADO ()        | 201           | 1,303,261     | 1,303,462 | ABONO   |        |
|                                    | 1           | 45663                | 20/02/2019         |                            | CANCELADO (08/02/ | / 0           | 1,700,889     | 1,700,869 | ABONO   |        |
|                                    | 2           | 45810                | 09/02/2019         |                            | CANCELADO (25/01/ | / 20,097      | 1,623,205     | 1,643,302 | ABONO   |        |
|                                    | 3           | 45478                | 31/01/2019         | 24/01/2019                 | ACTIVA            | 20,298        | 4,914,982     | 4,647,633 | FACTURA |        |
|                                    |             |                      |                    |                            |                   |               |               |           |         |        |

Entrada creada por: Felipe Cuervo C Email: luis.cuervo@ada.co 16/05/2023

From: http://wiki.adacsc.co/ - **Wiki** 

Permanent link: http://wiki.adacsc.co/doku.php?id=ada:sicoferp:rentas.carterarecaudo .contribuyente\_pda

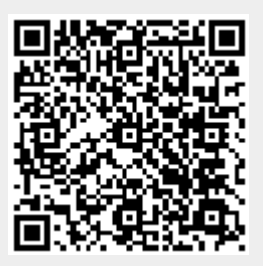

Last update: 2023/05/17 18:56